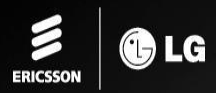

# iPECS eMG80

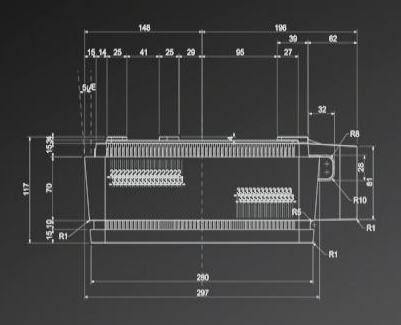

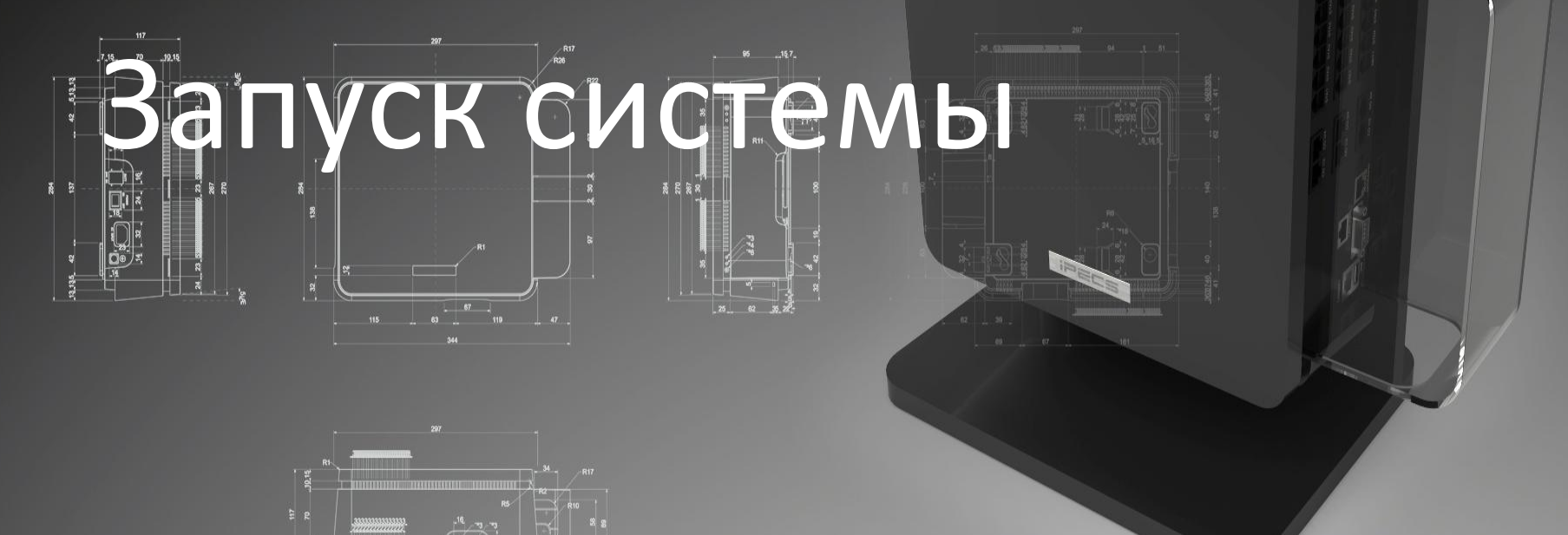

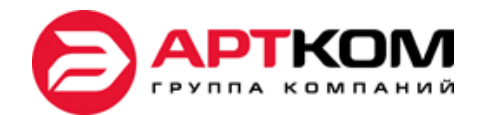

ipecs

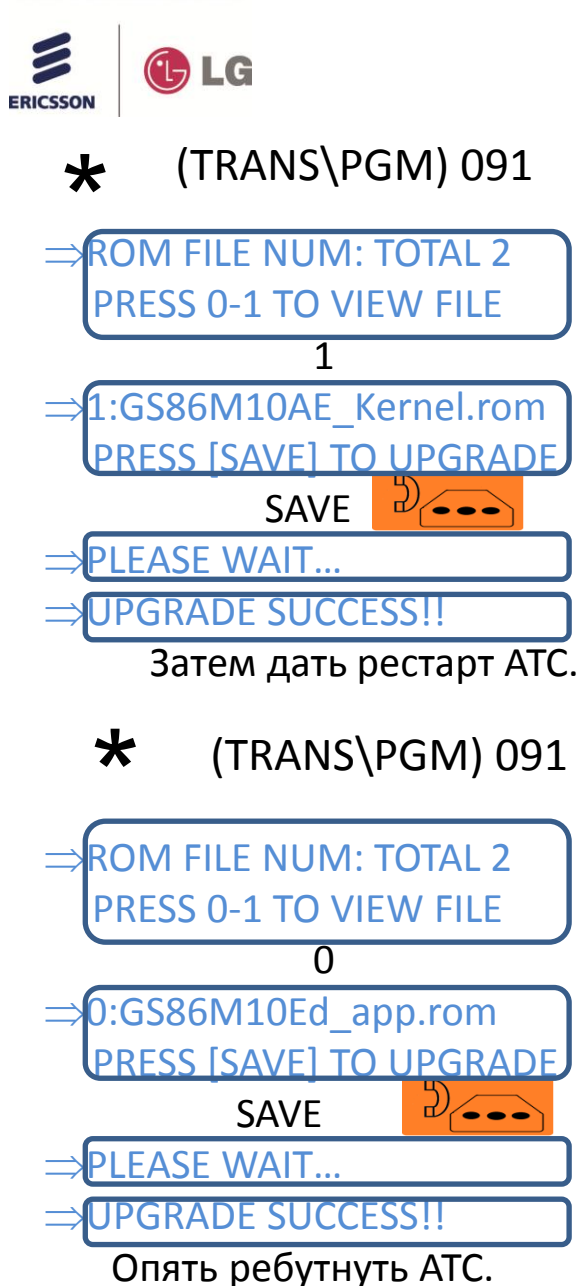

## Обновление версии ПО

Upgrade eMG80 можно производить с USB накопителя (FAT 32), командами с ДЕЖУРНОГО телефона.

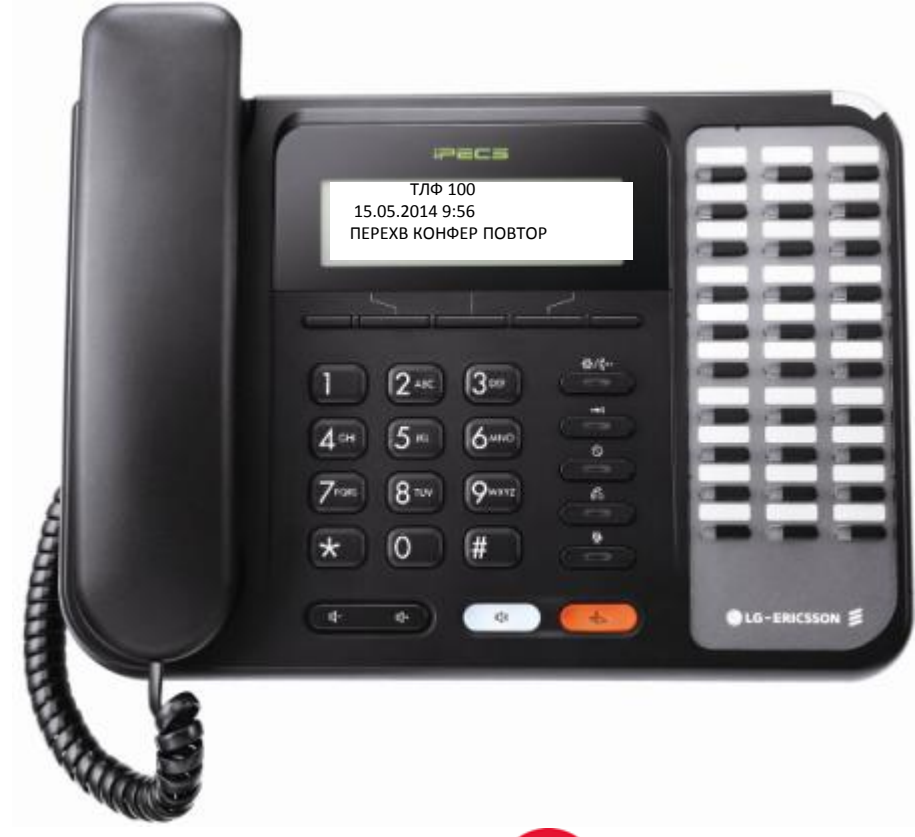

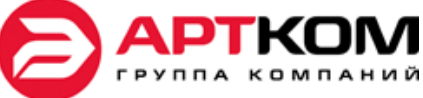

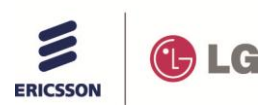

## Конфигурация слотов

| BKSU   |                                       |  |  |  |
|--------|---------------------------------------|--|--|--|
| Slot 1 | HYIB8(1D+7H) / DSIB12(8D+4S)          |  |  |  |
| Slot 2 | HYIB8 / HYIB4 <b>/ WTIB4 (SLIB16)</b> |  |  |  |
| Slot 3 | HYIB8 / HYIB4 / SLIB16 / WTIB4        |  |  |  |
| Slot 7 | LCOB2 / LCOB4 / BRIU/ PRIU            |  |  |  |
| Slot 8 | LCOB2 / LCOB4 / BRIB1 / BRIB2         |  |  |  |
| Slot 9 | LCOB2 / LCOB4 / BRIB1 / BRIB2         |  |  |  |

| EKSU |  |  |  |  |
|------|--|--|--|--|
|      |  |  |  |  |
|      |  |  |  |  |
|      |  |  |  |  |
|      |  |  |  |  |
|      |  |  |  |  |
|      |  |  |  |  |
|      |  |  |  |  |

| OPTION  |                                  |  |  |
|---------|----------------------------------|--|--|
| Slot 13 | VOIU (MBU)                       |  |  |
| Slot 14 | VOIB (VVMU)                      |  |  |
| Slot 15 | VMIU (MBU)                       |  |  |
| Slot 16 | VMIB (VVMU)                      |  |  |
| Slot 17 | MISU (Relay, External Page port) |  |  |

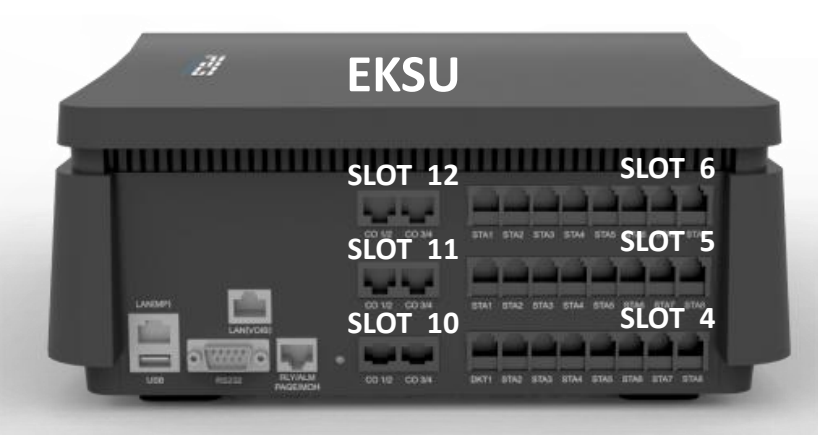

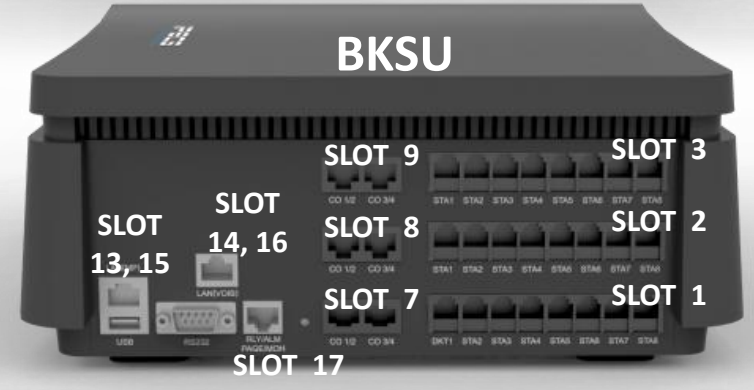

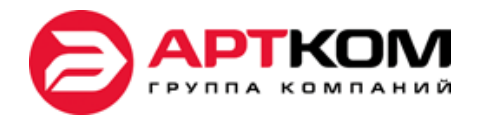

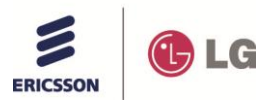

### Автоматическое конфигурирование

- Если 1-й переключатель SW1 на материнской плате стоит в положении OFF, то платы, стоящие во внутренних слотах прописываются в eMG80 автоматически.
- 2-й переключатель SW1, установленный в положение OFF защищает базу данных.
- При включенной защите, платы удаляются и прописываются через 101 программу.

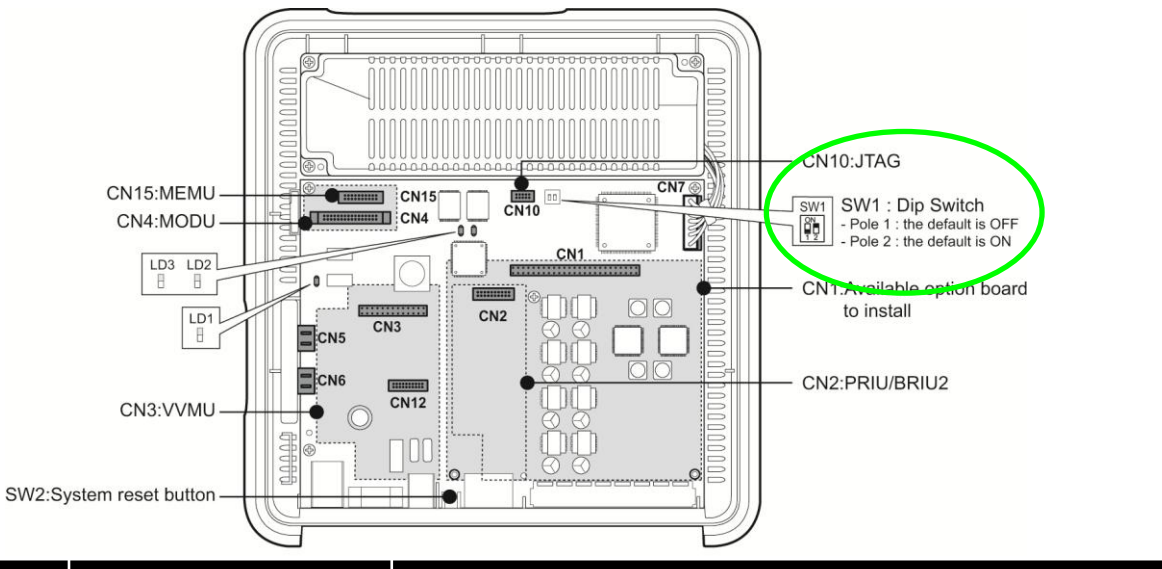

| Поле | Функция            | Положение пер              | Примечание                 |                   |
|------|--------------------|----------------------------|----------------------------|-------------------|
|      |                    | ON                         | OFF                        |                   |
| 1    | Защита базы данных | Программирование запрещено | Программирование разрешено | По умолчанию= OFF |
| 2    | Инициализация      | Инициализация при рестарте | Защита базы данных         | По умолчанию = ON |

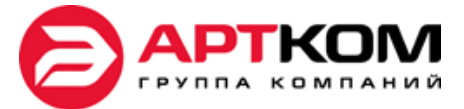

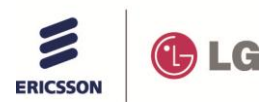

#### WEB ADMIN

|       | • | Html5 base web admin- IE10, Firefox, Chrome<br>Install wizard |  |  |
|-------|---|---------------------------------------------------------------|--|--|
| eMG80 | • | Favorite PGM                                                  |  |  |
|       | • | Multi tap                                                     |  |  |

• Multi language (Support both English and Local language)

#### Install Wizard

| Install Wizard                             |                                                                                                    |                                                                                                    | Change Language                                           |
|--------------------------------------------|----------------------------------------------------------------------------------------------------|----------------------------------------------------------------------------------------------------|-----------------------------------------------------------|
| Step 1 (Set Nation Code) C                 | Step 2 (Set IP Information)                                                                                                    | Step 3 (Set Station Number) Step 4 (Set Flexible Numbering Plan) Step 5 (Set Co                                                                                                    | ) Ring Assignment)                                        |
| In the Wood     C grant (1702 166 123 1971 | Competendent<br>Competendent<br>Stop & Ger Precision Router-Ing Press<br>Stop & Ger Precision Router-Ing Press<br>Stop & Ger Precision Router-Ing Press<br>Stop & Ger Precision Router-Ing<br>Stop & Ger Precision Router-Ing<br>Stop & Ger Precisi | <ul> <li>Шаг1: Установить Nation code</li> <li>Шаг 2: Установить IP адрес</li> <li>Шаг 3: Установить номера абон</li> <li>Шаг 4: Установить план нумера</li> <li>Шаг 5: Установить входящие вы</li> <li>Шаг 6: Установить основной ID,</li> <li>По умолчанию ID / пароль : admin</li> </ul> | нентов<br>іции<br>ізовы<br>/PW<br>/ 1234<br>овки до конца |

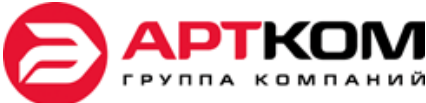

iPECS is an Ericcson-LG Brand

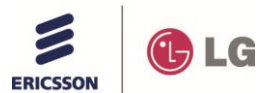

#### WEB ADMIN

| Install Wizard ×                                                                 |                                                                |                                 |                                   | 2. 4                            |                                 |
|----------------------------------------------------------------------------------|----------------------------------------------------------------|---------------------------------|-----------------------------------|---------------------------------|---------------------------------|
| ← → C ⋒ 🕑 https://10.10.1                                                        | L0.2/a_index.html                                              |                                 |                                   |                                 | ☆ =                             |
| 🗋 banks 📋 mail 🔡 BUUKS 🔛 IVITS                                                   | IPHONE FRYAZINO 📄 CARS 🚞 PTL                                   | 🗀 РАЗВЛЕЧЕНИЯ 📋 ERICSSONILG 📋 Г | осуслуги 📋 Импортировано из       |                                 |                                 |
| iPECS<br>Install Wizard                                                          | Λ                                                              |                                 |                                   |                                 | Change Language Exit            |
| Step 1 (Set Nation Code)                                                         | Step 2 (Set IP Information)                                    | Step 3 (Set Station Number)     | Step 4 (Set Flexible Numbering Pl | Step 5 (Set CO Ring Assignment) | Step 6 (Set Maintenance ID/PWD) |
| По умолч                                                                         | анию, на атс стоит н                                           | код страны Корея. По            | оэтому заходим чере               | es HTTPS                        | Next<br>Save                    |
| You can't change Nation Code when Dip<br>If you want to change Nation Code, ther | p Switch 2 is OFF status.<br>n make Dip Switch 2 as ON status. |                                 |                                   |                                 |                                 |
| Attribute                                                                        | Value                                                          | Range                           |                                   |                                 |                                 |
| Nation Code Korea                                                                |                                                                |                                 |                                   |                                 |                                 |
| Site Name                                                                        |                                                                | Max 24 Characters               |                                   |                                 |                                 |

Copyright Ericsson-LG Enterprise Co., Ltd. 2013.

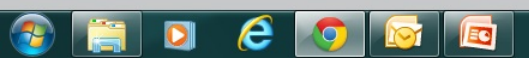

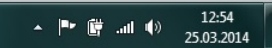

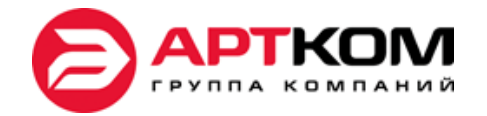